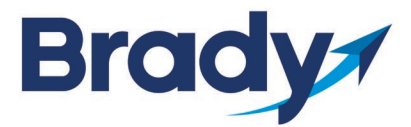

MESC Contract #19A-BRADY-0601

This user guide will list step by step instruction on how to place orders with Brady Industries via phone, mail, fax or online.

#### Place Order by Phone:

- You can call the main line at 480-222-6789.
- Brady's customer service team in our regional office will assist with orders, pricing and/or questions.

#### Place Order by Mail:

• Once a hard copy PO has been produced by the end user. That can be mailed to:

Brady Industries of Arizona 4422 S. 38th Place Phoenix, AZ 85040 Attn: Mohave Admin Specialist

• Once the PO is received the order will be placed and processed.

#### Place Order via Fax:

• Once a hard copy PO has been produced by the end user. The PO can be sent via fax to:

Brady Industries Attn: Mohave Admin Specialist 480-222-6780

#### **Place Order Online:**

- To set up online ordering for your account, an end user will need to email a request to the Brady Contracts. Please email your full name, email address, customer ID (if you know it), and the name of your account to: <u>brady.contracts@bradyindustries.com</u>.
- The account will be set up and the requestor will be notified when the account has been set up. Please see below for step by step instructions to order and look up pricing online.

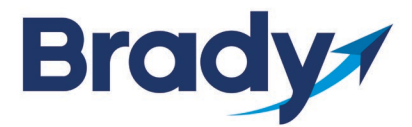

- Visit the Brady website: www.bradyindustries.com and click the "Log On" button on the homepage (1).
- Enter your email address and password, then click "Submit" (2). •

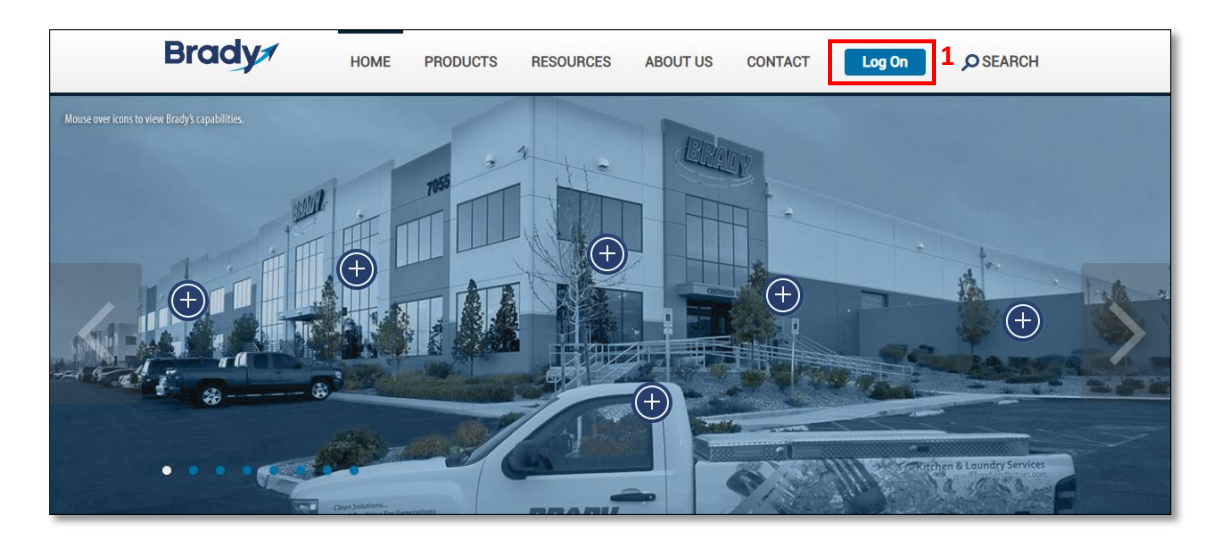

| Brady                                                                                                    | HOME     | PRODUCTS                                                                                  | RESOURCES                                                                                                    | ABOUT US          | CONTACT                  | MY ACCOUNT                                                                                      | Sign In                     | SEARCH |
|----------------------------------------------------------------------------------------------------|----------|-------------------------------------------------------------------------------------------|----------------------------------------------------------------------------------------------------|-------------------|--------------------------|-------------------------------------------------------------------------------------------------|-----------------------------|--------|
| Chemicals<br>Cleaning Supp<br>Equipment<br>Food Service<br>Guestroom An<br>Laundry<br>Liners<br>Material Hand | nenities | Home >> Sig<br>Sign<br>Welcome  <br>Pequired fi<br>•Pmail Add<br>(case sens<br>Forgot you | gn In<br>In<br>back. Please sign in.<br>elds are marked with an a<br>ress:<br>ittive)<br>Bemember<br>Submit<br>ur Password? | 2<br>isterisk (*) | Pleas<br>an ac<br>for ou | Not Registe<br>e call us at 800-293-465<br>count.<br><b>lick Here</b><br>ir credit application. | Dred?<br>18 to register for |        |

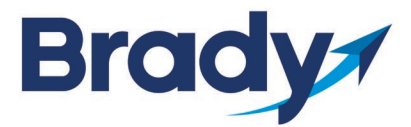

MESC Contract #19A-BRADY-0601

• Once logged in, you can look up pricing online by clicking the search icon in the top right corner of the page (1), type in a keyword or Brady product ID and then click the "Go" button (2).

| ady                  | HOME         | PRODUCTS          | RESOURCES                            | ABOUT US                           | CONTACT                                                                                                    | MY ACCOUNT                                                                               | Sign Out                     | ₽ SEARCH | 1 |
|----------------------|--------------|-------------------|--------------------------------------|------------------------------------|----------------------------------------------------------------------------------------------------|------------------------------------------------------------------------------------------|------------------------------|----------|---|
| Chamiagle            |              | <u>Home</u> >> We | lcome                                |                                    | Advance                                                                                                    | d Search 🕨 🔺                                                                             | 0436                         | Go       | 2 |
| Cleaning S           | supplies     |                   | W                                    | eicome yer va                      | My Account<br>My Shopping List:                                                                                                    | s                                                                                        | nti                          |          |   |
| Food Serv            | ice          |                   | Dree                                 | Girsk the im                       | age for Online Ord                                                                                                    | ering Tutorial<br>nline Ordering Tutorial                                                |                              |          |   |
| Guestroon<br>Laundry | n Amenities  |                   | Adding New                           | For your Walk                      | our convenience, this tur<br>you through the online oping List                                                                                                    | torial provides step-by-step<br>ordering process.                                        | instructions to              |          |   |
| Liners<br>Material H | landling     |                   | Bradyr                               |                                    | Annes Brady                                                                                                    | Ref. Freeze Science Antina Control (1940)<br>Marchan<br>Light<br>Light<br>Light<br>Light | ant <b>Logues</b> if against |          |   |
| Mats                 | Ĩ            |                   |                                      |                                    | Caracteria Caracteria | N                                                                                        | aland?<br>All superv         |          |   |
| Packaging<br>Paper   | ]            |                   | Click the "Log (<br>bradyindustries. | On' button on the home pay<br>com. | pe located at On the respassword                                                                                                    | sulting Log On page, enter your e<br>then click "Submit".                                | mail address and             |          |   |
| Receptack<br>Cans    | es and Trash |                   | Sh                                   | ould you have any q                | uestions or comm                                                                                                    | ents, please contact u                                                                   | IS.                          |          |   |

• Select the product's unit of measure from the UOM drop down menu. Product pricing will adjust automatically with the unit of measure selected.

| Вгаду номе                     | PRODUCTS | RESOURCES                                     | ABOUT US                            | CONTACT      | MY ACCOUNT | Sign Out      | SEARCH      |
|--------------------------------|----------|-----------------------------------------------|-------------------------------------|--------------|------------|---------------|-------------|
| Chemicals<br>Cleaning Supplies |          | <u>Home</u> >> Results<br>Search within these | results for.                        |              | Subn       | nit           |             |
| Equipment                      |          | ITEM PHOTO                                    | DESCRIPTION                         |              | PRICE      | UOM           | QUANTITY    |
| Food Service                   |          |                                               | BROOM PUSH 36"                      | WIRE CNTR EA | \$89.59    | EACH / 1.00 V | Qty         |
| Guestroom Amenities            |          |                                               | Item ID: AC0436<br>Availability: 19 |              |            |               |             |
| Laundry                        |          |                                               | See Item Details                    |              |            | Add To List   | Add To Cart |
| Liners                         |          |                                               |                                     |              |            |               |             |

NOTE: Prices shown in screen shots are for placement only.

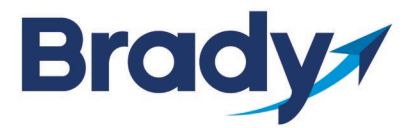

MESC Contract #19A-BRADY-0601

• Type in the product quantity you wish to be the default order amount. This quantity can be updated when placing an order. The total cost for the quantity selected will be reflected when viewed in your list or cart.

| Васу номе                      | PRODUCTS | RESOURCES                              | ABOUT US CONT                       | TACT MY ACCOU | NT Sign Out   | <b>P</b> SEARCH |
|--------------------------------|----------|----------------------------------------|-------------------------------------|---------------|---------------|-----------------|
| Chemicals<br>Cleaning Supplies |          | Home >> Results<br>Search within these | results for.                        |               | Submit        |                 |
| Equipment                      |          | ITEM PHOTO                             | DESCRIPTION                         | PRICE         | UOM           | QUANTITY        |
| Food Service                   |          |                                        | BROOM PUSH 36" WIRE CNT             | TR EA \$89.59 | EACH / 1.00 V | 1               |
| Guestroom Amenities            | 3        |                                        | Item ID: AC0436<br>Availability: 19 |               |               |                 |
| Laundry                        |          |                                        | See Item Details                    |               | Add To List   | Add To Cart     |
| Liners                         |          |                                        |                                     |               |               |                 |

• Click "Add To List"

| Brady номе                     | PRODUCTS | RESOURCES                              | ABOUT US                                                | CONTACT      | MY ACCOUNT | Sign Out      | <b>P</b> SEARCH |
|--------------------------------|----------|----------------------------------------|---------------------------------------------------------|--------------|------------|---------------|-----------------|
| Chemicals<br>Cleaning Supplies |          | Home >> Results<br>Search within these | results for.                                            |              | Sub        | mit           |                 |
| Equipment                      |          | ITEM PHOTO                             | DESCRIPTION                                             |              | PRICE      | UOM           | QUANTITY        |
| Food Service                   |          |                                        | BROOM PUSH 36"                                          | WIRE CNTR EA | \$89.59    | EACH / 1.00 V | 1               |
| Guestroom Amenitie<br>Laundry  | es       |                                        | Item ID: AC0436<br>Availability: 19<br>See Item Details |              |            | Add To List   | Add To Cart     |
| Liners                         |          |                                        |                                                         |              |            |               |                 |

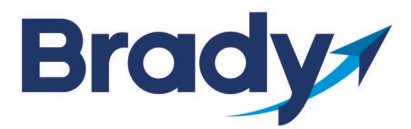

MESC Contract #19A-BRADY-0601

- Enter a name for your NEW shopping list and click the "Submit" button.
- Select an existing shopping list you wish to add the product to and click the "Submit" button (1) or type a name to create a NEW list and click the "Submit" button (2).
- You can also click "My Account" and select "Shopping List" to view existing shopping lists (3).

| вгаду номе                                                                         | PRODUCTS RESOURCES ABOUT US CONTACT                                                                                                    | MY ACCOUNT Sign Out O SEARCH                                  |
|------------------------------------------------------------------------------------|----------------------------------------------------------------------------------------------------|---------------------------------------------------------------|
| Chemicals<br>Cleaning Supplies<br>Equipment<br>Food Service<br>Guestroom Amenities | Home >> List Select<br>SHOPPING LISTS<br>Select an existing shopping list and then click submit.<br>Existing List: EXAMPLE SHOPPING LIST V Submit<br>Enter a name for your new shopping list and then click submit:<br>Create a new list: NEW SHOPPING LIST Sub | Request Quote<br>My Account<br>Shopping List<br>Shopping Cart |

Definitions:

- Shopping Cart is when you are building an order that will be imported to Brady's system.
- Shopping List allows you to create a list of the most often ordered items, so you do not have to search for them every time you place an order. You can have several shopping lists, created for different locations, employees, seasons, etc. You do not have to buy all the items on your list; it is just a reference guide so you do not have to remember product IDs or what a specific location buys.

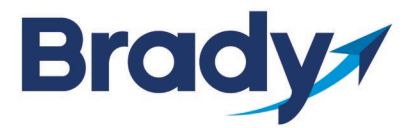

- Fill in the desired quantities in the box labeled quantity and then click the box to the right labeled "Add to Cart" (1).
- You can uncheck the "Add to Cart" box to cancel the item from your order before clicking on "Add Checked to Cart" (2).
- You click the "Remove" link to remove the item from this shopping list if you do not want the option to buy it for that ship to in the future (3).
- Scroll to the bottom of the list to place your order by clicking on the "Add Checked to Cart" button (4).

| ваду номе г                                                                        | PRODUCTS RESOURCES ABOUT US                                                                                                    | CONTACT               | MY ACCOUN     | T Sign (    | Dut 🔎 SEARCI  |
|------------------------------------------------------------------------------------|----------------------------------------------------------------------------------------------------|-----------------------|---------------|-------------|---------------|
| Chemicals<br>Cleaning Supplies<br>Equipment<br>Food Service<br>Guestroom Amenities | Home >> List Select >> My List<br>SHOPPING LISTS<br>Shopping List Detail<br>List name: EXAMPLE SHOPPING LIST<br>Microsoft Excel<br>With the search box below to filter your shopping list<br>Search for items within this list:<br>Item Code | by keyword.<br>Submit | UOM           | Add to Cart | Default Sort  |
| Laundry<br>Liners<br>Material Handling                                             | AC0436<br>BROOM PUSH 36" WIRE CNTR EA                                                                                                    | 1                     | EACH V        | V           | Remove        |
| Mats<br>Packaging<br>Paper                                                         | CD0350<br>CLEANER BRADY NEUTRAL GL 4/CS                                                                                                    | 1                     | GALL • 2      |             | Remove 3      |
| Receptacles and Trash<br>Cans<br>Safety                                            | PA0502<br>TISSUE FACIAL CUBE SOFTONE 36/90                                                                                                    | 1                     | CASE V        |             | Remove        |
| Skin Care<br>Warewash                                                              | Delete List Copy List Update Back to Browse                                                                                                    | List                  | Add List to C | art Add Ch  | ecked to Cart |

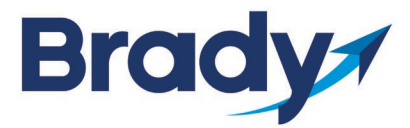

- A summary of your order is displayed.
- You need to put in the required date for delivery (1).
- You may edit the quantities by clicking on the "Qty" field for that line item (2)
- To remove the item from the order just click the "Remove" button in red for the item you would like to remove (3).
- If you have made any adjustments to any line items, select the "Update Cart" button (4).
- You may add additional items by selecting the "Add to List" button (5).
- If you select the "Empty Cart" button, your WHOLE order will be canceled (6).
- If your order is ready to place, select the "Proceed to Checkout" button (7).

| Brady                                                                              | HOME | PRODUCTS                                                                                                    | RESOURCES                                                                                                    | ABOUT US                                                                                          | COI                                                  | TACT                                     | MY ACCOUN | IT Sign       | Out    | SEARCH    | I              |
|------------------------------------------------------------------------------------|------|----------------------------------------------------------------------------------------------------|----------------------------------------------------------------------------------------------------|---------------------------------------------------------------------------------------------------|------------------------------------------------------|------------------------------------------|-----------|---------------|--------|-----------|----------------|
| Chemicals<br>Cleaning Supplies<br>Equipment<br>Food Service<br>Guestroom Amenities | 1    | Home >> Shoppin<br>SHOPPINC<br>To modify the con-<br>click the Update C<br>To exit, Continue<br>To save the items<br>quantities will the<br>hey state C sho<br>play 17/2019 | g Cart<br>B CART DETA<br>tents of your cart, ente<br>art button. To proceed<br>ihopping.<br>in your Shopping Cart<br>n be saved in your shop<br>tents<br>tents<br>tente | NL<br>rnew quantities or c<br>with your online ord<br>select the Update Ca<br>pping cart when you | heck the a<br>er click Ch<br>ırt button.<br>log off. | ppropriate bo<br>eckout.<br>The items an | oxes and  |               |        |           |                |
| Laundry                                                                            |      |                                                                                                    | Product                                                                                                    |                                                                                                   | Qty                                                  | Price                                    | Total     | Availability  | UOM    |           | Add To<br>List |
| Liners<br>Material Handling<br>Mats                                                |      | 1                                                                                                    | AC0436<br>BROOM PUSH 36" WIF                                                                                                    | RE CNTR EA                                                                                        | 1                                                    | \$89.59                                  | \$89.59   | 19            | EACH V | Remove    |                |
| Packaging<br>Paper                                                                 |      | and a second                                                                                                    | PA0502<br>TISSUE FACIAL CUBE<br>36/90                                                                                                    | SOFTONE                                                                                           | 1                                                    | \$53.02                                  | \$53.02   | 1088          | CASE ¥ | 3 Remove  |                |
| Receptacles and Trash<br>Cans                                                      |      |                                                                                                    |                                                                                                    |                                                                                                   |                                                      |                                          |           |               |        |           |                |
| Safety                                                                             |      | 4                                                                                                    | 5                                                                                                    | 6                                                                                                 |                                                      |                                          |           | 7             |        | Subtotal: | \$142.61       |
| Skin Care                                                                          |      | Update Cart                                                                                                    | Add to List                                                                                                    | Empty C                                                                                           | art                                                  | Back to Br                               | rowse     | ed to Checkou | ıt     |           |                |
| Warewash                                                                           |      | Shopping Cart Up                                                                                                    | load                                                                                                    |                                                                                                   |                                                      |                                          |           |               |        |           |                |

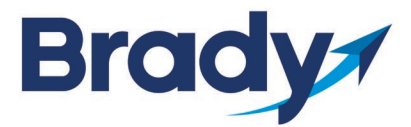

- Select the "Ship to List" button to display the appropriate Ship To (1).
- Select the shipping method. "Delivery" means Brady will deliver your order to the location you choose (2).
- When all is complete, select the "Next" button.

| Chemicals             | Shipping             | Billing        | Review            | Confirm |
|-----------------------|----------------------|----------------|-------------------|---------|
| Cleaning Supplies     |                      | 0              | 0                 | 0       |
| Equipment             |                      | Shippi         | ng Address        |         |
| Food Service          | Ship To:             |                | Address1:         |         |
| Guestroom Amenities   | 1 #1 IT Test Account | t 🔻            |                   | •       |
| Laundry               | Company Name:        |                | Address2:         |         |
| iners                 | First Name:          |                |                   |         |
| Material Handling     | Yer                  | •              | City:             |         |
| Mats                  | Last Name:           |                |                   |         |
| Packaging             | Vang                 | •              | State:<br>Alabama | •       |
| Paper                 | E-mail:              |                | Zip:              |         |
| Receptacles and Trash | yer.vang@bradyin     | dustries.com • |                   | •       |
| Safety                | Phone:               |                | Country:          |         |
| Skin Care             |                      |                | United States     | <b></b> |
| Varewash              | -                    | Delivery       |                   |         |
|                       | 2                    | Delivery       |                   |         |
|                       |                      |                |                   |         |

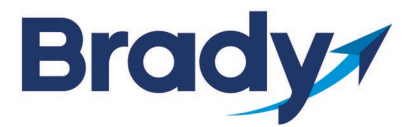

### Janitorial Supplies, Equipment and Services: User Guide for Ordering by Phone, Mail, Fax or Online MESC Contract #19A-BRADY-0601

- You will select "Payment Type" and enter "PO number" and review your order summary.
- If all looks good, click the "Next" button.

| Brady                          | HOME | PRODUCTS RESOURCES | ABOUT US CONTACT | MY ACCOUNT Sign Out | ₽ SEARCH |  |  |  |  |  |
|--------------------------------|------|--------------------|------------------|---------------------|----------|--|--|--|--|--|
| Chemicals<br>Cleaning Supplies | 1    | Shipping           | Billing          | Review              | Confirm  |  |  |  |  |  |
| Equipment                      |      |                    | Billing Address  |                     |          |  |  |  |  |  |
| Food Service                   |      |                    | Payment Type:    | PO Number:          | 1        |  |  |  |  |  |
| Guestroom Amenities            |      | L                  | ray by mole      | PO Number           |          |  |  |  |  |  |
| Laundry                        |      | Back               |                  |                     | Next     |  |  |  |  |  |
| Liners                         |      |                    |                  |                     |          |  |  |  |  |  |
| Material Handling              |      |                    | Order S          | Summary             |          |  |  |  |  |  |
| Mats                           |      |                    |                  |                     |          |  |  |  |  |  |

• Enter any special shipping instructions in the "Order Notes" box, then click the "Continue Checkout" button.

|   | Brady                               | HOME | PRODUCTS | RESOURCES | ABOUT US       | CONTACT              | MY ACCOUNT Sign                    | Out OSEARCH       |
|---|-------------------------------------|------|----------|-----------|----------------|----------------------|------------------------------------|-------------------|
| 1 | Chemicals                           |      |          |           |                | Order N              | lotes                              |                   |
|   | Cleaning Supplies<br>Equipment      |      | Comment  | is        | Please enter a | any notes that you w | ould like to attach to this order. |                   |
|   | Food Service<br>Guestroom Amenities |      |          | _         |                |                      |                                    |                   |
|   | Laundry<br>Liners                   |      | Back     |           |                |                      |                                    | Continue Checkout |

- A summary of your order is displayed. Click on the "Place Your Order" button to finalize your order.
- You will receive an email that confirms your order was placed and give you an order or web reference number. If you ever need to check on your order, either one of those options will work when you call into customer service.

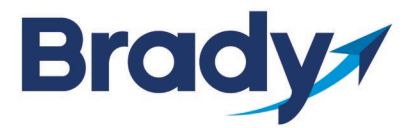

MESC Contract #19A-BRADY-0601

#### To Manage Your Account:

- Click on "My Account" at the top navigation to access your Account Profile.
- To change your password or personal information:
  - o Select the "Edit Info" button below each one and follow the instructions on the screen.
  - Click the "Submit" button when complete.
- Under the "My Account Reports", you can click on each link to view:
  - o Invoices
  - o Open Orders
  - o Open Quotes
  - o Purchase History
  - Pending Orders
  - o Open A/R

| втасу номе                                       | PRODUCTS RESOURCES                                         | ABOUT US         | CONTACT                                         | MY ACCOUNT           | Sign Out                        | SEARCH               |
|--------------------------------------------------|------------------------------------------------------------|------------------|-------------------------------------------------|----------------------|---------------------------------|----------------------|
| Chemicals<br>Cleaning Supplies                   | Home >> My Account<br>MY ACCOUNT Pl<br>Sign In Information | ROFILE           | Personal Informat                               | ion                  | Shopping Informa                | tion                 |
| Equipment<br>Food Service<br>Guestroom Amenities | Siğn In ID: yer.vang@bra<br>Password: •••••••<br>Edit Info | dyindustries.com | Name: Yer Vang<br>Email: yer.vang@<br>Edit Info | @bradyindustries.com | Custòmer Code:<br>Min Purchase: | 152353<br>No Minimum |
| Laundry                                          | My Account Profile My Account Reports                      |                  | TODY                                            |                      |                                 |                      |
| Liners<br>Material Handling                      | OPEN ORDERS<br>OPEN QUOTES                                 | PENDING ORD      | ERS                                             |                      |                                 |                      |
| Mats<br>Packaging                                | Shopping Lists                                             | Cubmit           |                                                 |                      |                                 |                      |
| Paper                                            | Create a New List                                          | Submit           |                                                 |                      |                                 |                      |
| Receptacles and Trash<br>Cans                    | Recent Orders<br>PO Number                                 | Order Date       | Orde                                            | er #                 | Total                           |                      |

### **QUESTIONS?**

Email marketing@bradyindustries.com or call us at 800-293-4698.